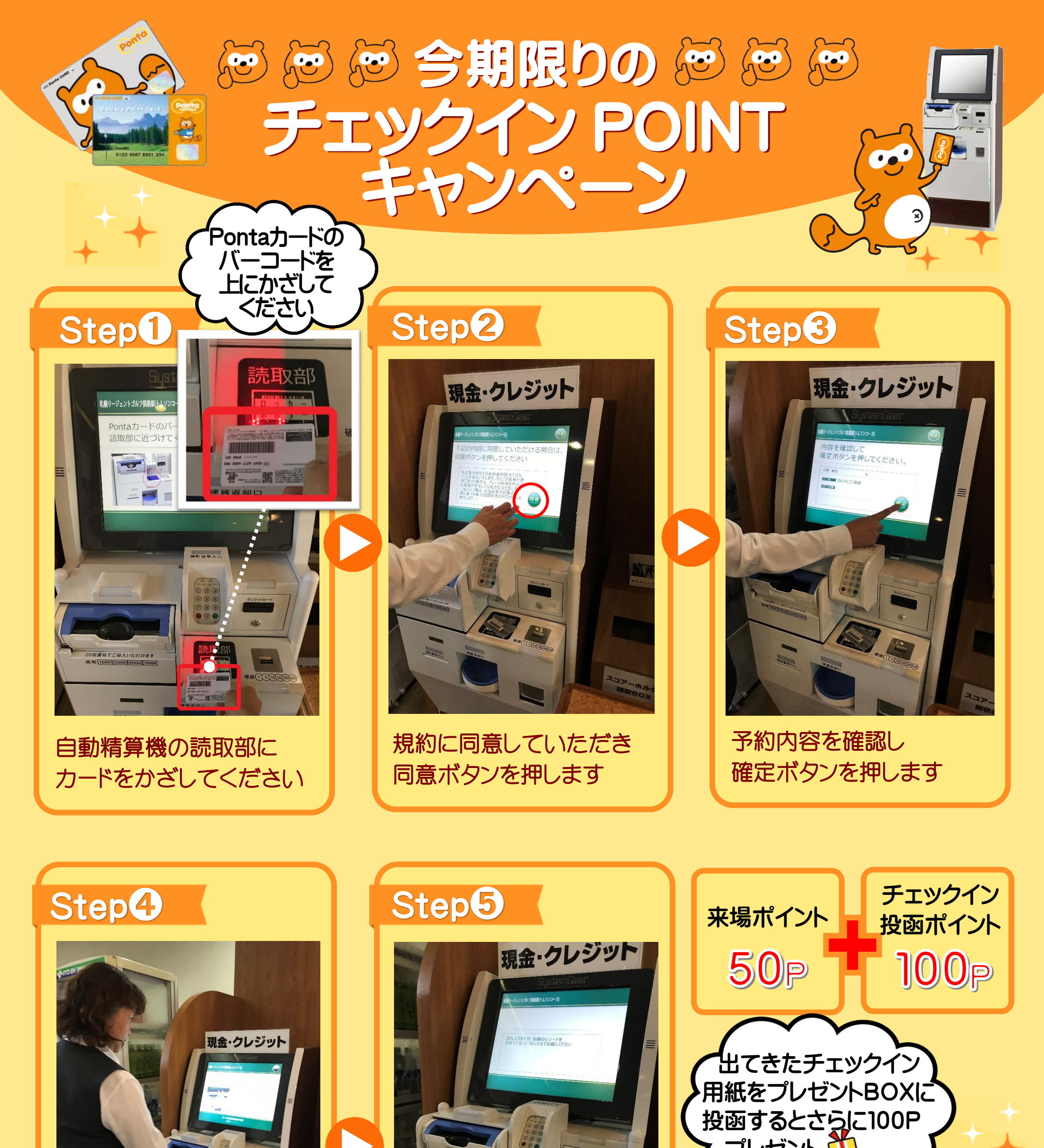

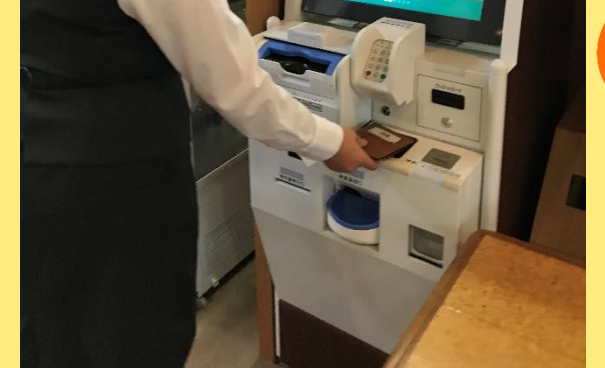

## スコアホルダを1つ選び 番号を読取部にタッチします

出てきたチェックイン用紙を プレゼントBOXに入れて 完了です

プレゼント 🏋

Pontaポインム

プレゼント

B©X

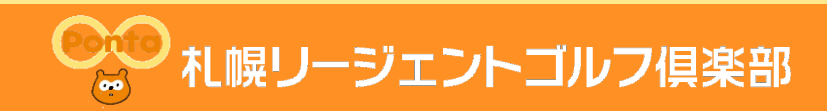